## **Buts**

Nous allons cette semaine donner un aspect un peu plus visuel à notre projet. Concrètement, nous allons fournir un affichage graphique 3D de nos objets.

# Préliminaires :

Je vous rappelle qu'il est important de savoir se répartir le travail au sein du groupe.

Comme cette semaine nous abordons le graphisme, il me semble opportun qu'un des deux membres du binôme se charge spécifiquement de cet aspect (pensez à vous partager le travail) et ait lu et pratiqué le **tutoriel sur le graphisme** présenté il y a presque deux mois.

Pensez également à tenir à jour votre fichier JOURNAL ainsi qu'à répondre périodiquement aux questions. Cela fait partie intégrante du projet.

# [3] Exercice P10 : combiner la simulation et l'affichage 3D

### P10.1 - Introduction (et mise en garde)

Le but de cette partie est donc d'ajouter des fonctionnalités graphiques à notre projet au moyen des bibliothèques OpenGL et Qt (ou autre, voir à ce sujet **l'introduction donnée dans l'exercice P2**).

Nous abordons donc ici un point valorisant, mais **difficile**, prenant et **chronophage** de notre projet. À la fin de cet exercice P10, vous devriez en effet *voir* vos premiers points matériels s'agiter en 3D !

#### Remarque importante :

Comme dit, mettre en place le graphisme est *chronophage*. Avant de commencer cette partie, regardez bien **le barème** dans sa globalité, et **décidez** si cette partie (qui ne représente que quelques pour-cent du barème total) fait partie de vos objectifs. On peut très bien continuer la suite du projet *sans* partie graphique (c'est pour cela que le niveau de cet exercice n'a pas d'étoile).

Autrement dit : sauf si c'est vraiment une partie qui vous intéresse/que vous voulez avoir, je déconseille à des groupes visant moins de 5.5 sur le projet et déjà en retard à ce stade de se lancer dans ce sujet.

### P10.2 - Tutoriel : graphisme et programmation orientée objet

NOTE : cette partie ne devrait concerner que celui/celle en charge de l'aspect graphique.

Au niveau de la conception, l'idée est de pouvoir garder l'ancienne version non-graphique en parallèle à la version graphique. On suit pour cela la démarche expliquée dans le deuxième exemple du **tutoriel sur le graphisme** ainsi que dans **l'exercice P8**.

Dans cet exercice ci, je vous propose de repartir **du code de l'exemple 5 du tutoriel**, et de le faire évoluer vers une version qui devrait ressembler à celle que vous utiliserez pour votre projet. C'est donc ici une étape pédagogique intermédiaire. Celles et ceux qui ont déjà bien compris le tutoriel et/ou connaissent déjà bien le graphisme peuvent sans soucis sauter cette partie du tutoriel et passer directement à **la section suivante**.

 $\label{eq:creation} \mbox{Créez un répertoire exerciceP10tuto sur la base de ex_05 du cinquième exemple du tutoriel sur le graphisme [fichier zip].$ 

Concrètement :

• si nécessaire, relisez le tutoriel ; comprenez bien son esprit et le rôle de chaque classe ;

• dézipez le fichier ci-dessus, renommez le répertoire ex\_05 en exerciceP10, puis renommez le fichier ex 05.pro en exerciceP10.pro.

Créez dans la partie générale (c.-à-d. dans le répertoire general) une classe Machin qui hérite de la classe abstraite Dessinable et qui contient simplement en plus une méthode publique virtuelle pure void evolue (double dt);. Cette classe étant une pure abstraction, il **n**'est **pas** nécessaire d'y définir la méthode dessine\_sur(). À noter aussi qu'un fichier .h suffit (il n'y a pas besoin de .cc; il n'y aurait rien à y mettre...).

Créez ensuite une classe QuiTourne qui hérite de la classe abstraite Machin et qui contiendra un angle. Il suffit pour cela de *copier* contenu.h en quitourne.h et de *renommer* contenu.cc en quitourne.cc, puis éditer ces deux fichiers pour renommer les classes (mère et fille, y compris les include).

Changez aussi le nom contenu par quitourne dans general.pro.

Profitez-en aussi pour changer un peu le constructeur et passer l'angle comme paramètre (en gardant la valeur par défaut 0.0).

Enfin, cette classe étant aussi abstraite, on peut y supprimer la redéfinition de la méthode dessine\_sur ().

Créez une classe Moucheron qui hérite de QuiTourne. lci comme on fait un exemple très simple il n'y a rien d'autre à faire qu'un fichier .h (pas besoin de .cc) avec simplement la définition usuelle de la méthode dessine sur ().

Faites de même avec une classe Dervish.

**Note :** encore une fois, on fait ici un exemple très simple qui ne différenciera ces deux classes que dans leur affichage. Dans un vrai gros projet, elles seraient bien sûr plus différentes et nécessiteraient certainement des .cc; mais ce n'est pas notre propos ici.

Créez ensuite une classe Bloc qui hérite de la classe abstraite Machin et ayant une redéfinition de la méthode void evolue (double dt); qui ne fait simplement rien (cet objet ne bouge pas).

Elle a par contre la définition usuelle de la méthode dessine sur ().

Et là non plus pas besoin de .cc, le .h devrait suffire.

On va maintenant adapter la classe Contenu pour qu'elle soit une collection hétérogène de Machin.

Là aussi c'est assez simple pour ne le faire que dans le .h (pas besoin de .cc.

Transformez donc Contenu en une collection hétérogène de Machin, de la façon qui vous convient le mieux. Supprimez, bien sûr, l'attribut d'angle.

Cette classe aura simplement trois méthodes :

une dessine\_sur() et une méthode evolue(), lesquelles sont contenteront simplement d'appeler les méthodes correspondant de chacun des éléments de la collection ;

et une méthode ajoute () pour ajouter un Machin à la collection (choisissez le moyen qui vous convient le mieux).

On arrive donc au final au graphe d'héritage suivant:

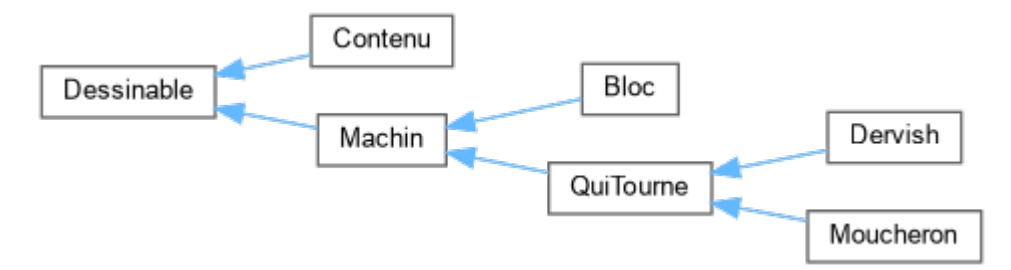

où Contenu est une collection hétérogène de Machin.

Il ne reste plus pour finir qu'à adapter nos SupportADessin (les classes TextViewer et VueOpenGL), ainsi que les
« main() »:

supprimez

void dessine(Contenu const& a\_dessiner) override;

#### et ajoutez

```
void dessine(Bloc const& a_dessiner) override;
void dessine(Moucheron const& a_dessiner) override;
void dessine(Dervish const& a_dessiner) override;
```

aux classes SupportADessin (là en virtuelles pure et sans override, bien sûr !), TextViewer et VueOpenGL;

```
    définissez le « dessin » de ces trois classes en mode texte ; p.ex. :
```

```
void TextViewer::dessine(Moucheron const& a_dessiner)
{
  flot << "Moucheron : " << a_dessiner.infos() << std::endl;
}
void TextViewer::dessine(Dervish const& a_dessiner)
{
  flot << "Devish : " << a_dessiner.infos() << std::endl;
}
void TextViewer::dessine(Bloc const& a_dessiner __attribute__((unused)))
{
  flot << "Bloc : immobile" << std::endl;
}</pre>
```

- Dans vue opengl.cc, séparez en trois la méthode dessine() :
  - gardez le dessin des deux premiers cubes dans le dessine (Bloc const&);
  - mettez le dessin du troisième cube dans le dessine (Dervish const&);
    - et changez le 45.0 en 45.0 + 3.0 \* a\_dessiner.infos()
  - et mettez le dessin du quatrième cube dans le dessine (Moucheron const&);
- dans main text.cc, ajoutez un Bloc, un Moucheron et un Dervish au Contenu;
- et dans glwidget.cc, déplacez le constructeur depuis le .h et ajoutez également un Bloc, un Moucheron et un Dervish à c (dans le corps du constructeur).

Voilà ! Vous devriez maintenant avoir un programme qui fait presque la même chose que l'exemple 5 du tutoriel graphique (sauf que le petit cube de droite tourne aussi), mais qui a une structure plus simple à adapter à votre projet.

Amélioration : vous pourriez aussi en profiter pour passer la méthode dessine sur () en const.

## P10.3 - Combiner la simulation et l'affichage 3D

Nous arrivons maintenant à un point délicat de notre projet : intégrer la simulation dans l'interface graphique ! A la fin de cet exercice, vous devriez en effet voir vos premiers points matériels bouger en 3D !

Pour cela, commencez par recopier votre répertoire exerciceP10a précédent en un exerciceP10 (sans 'a').

Supprimez ensuite les classes jouets qui ne sont plus nécessaire et adaptez le reste de votre projet en dessinant pour chaque point matériel spécifique une forme *simple* (cube, cône, sphère, tore, ...) centrée sur les coordonnées du point matériel.

Réfléchissez à ce que doivent être les classes Contenu/Machin : faut-il les garder ? la compléter/modifier ? voire carrément les remplacer ? par lesquelles de vos classes à vous ? En bref, faites ici la connexion conceptuelle entre le tutoriel ci-dessus et votre projet développé jusqu'ici.

• Déplacez/Recopiez le contenu de votre projet dans exerciceP10/general et mettez à jour le fichier .pro;

• si ce n'est pas déjà fait comme cela, commencez par la version texte ( TextViewer), c.-à-d. par reproduire l'exercice P9 dans ce nouveau cadre ;

mettez pour cela à jour les classes SupportADessin et TextViewer (ainsi que main text.cc et text.pro);

testez la version en mode texte ;

passez ensuite à la version graphique : ajoutez les dessins nécessaires dans la classe VueOpenGL.

Si ce n'est pas déjà fait (cf exercice P10 ci-dessus), intégrez toutes les variables nécessaires comme attributs de la classe GLWidget et associez la méthode Systeme::evolue() au «timer» (GLWidget::timerEvent()).

Attention aussi à bien ajuster les paramètres d'échelle du graphisme de sorte à voir effectivement quelque chose ; c.-àd. de sorte que les objets dessinés apparaissent dans la fenêtre.

Dans un premier temps, ne liez pas le temps réel (temps physique de l'interface) au temps de simulation, mais utilisez simplement un pas de temps fixe (le mieux serait que ce soit un attribut de la classe Systeme).

Dans un second temps et si vous le souhaitez (optionnel), vous pouvez faire que ce «pas de temps» soit en fait un rapport entre l'écoulement du temps physique (de l'interface) et le temps de la simulation. Choisissez cependant une unité de temps qui soit raisonnable de sorte à rendre la simulation à la fois réaliste et observable (c.-à-d. temps ralentit).

Si tout s'est bien passé, vous devriez voir vos premiers points matériels en mouvement. (Attention, il faudra peut-être

ajuster les paramètres d'échelle du graphisme de sorte à voir effectivement quelque chose ; c.-à-d. de sorte que les objets simulés soient dans la fenêtre).

**[Question P10.1]** Si vous souhaitez voir un champ ou encore une contrainte, c.-à-d. la faire dessiner, comment devez vous modifier (ou pas) votre conception/votre code ? Répondez à cette question dans votre fichier REPONSES.

Sauvegardez bien cette étape du projet (tout le répertoire exerciceP10). Elle devra faire partie du rendu final.

Dernière mise à jour le 7 février 2025 Last modified: Fri Feb 7, 2025